**U46BL** 

# USB/RS232-12C-SPI 转换器

U46BL 为我公司独家研制、生产的多功能 USB/串行协议转换器产品。波仕 U46BL 实现了 USB 与 RS-232、I2C、SPI 几种常用的串行总线的转换,还带有独立的 8 路通用 I/0。U46BL 是 波仕全新一代数据通信协议转换产品。专利产品,谨防假冒!专利号: 200630307752。

U46BL 微型通信转换器秉承波仕产品的一贯特色,具有超小型的外形(80\*23\*47mm)。U46BL 外插计算机的 USB 口,无需外接电源。U46BL 微型通信转换器免费配套提供用 Visual BASIC、 Visual C++写的数据通信软件(都有源程序)、1.5米长的 USB 口延长电缆。

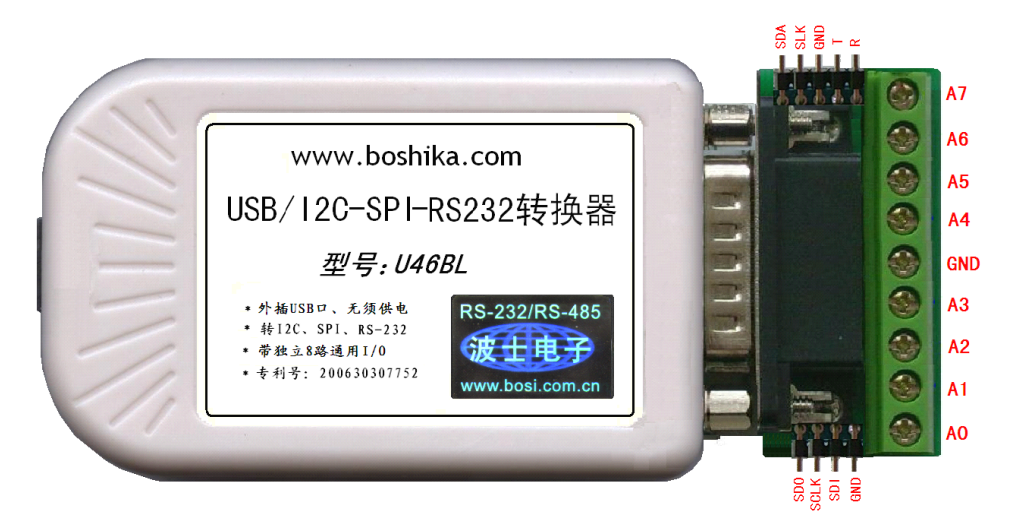

## U46BL: USB/RS232-12C-SPI 转换器

#### 1、性能

USB转RS-232、I2C、SPI、8路通用 I/O 外插 USB 口、无须供电

#### 2、硬件安装:

将产品的 USB 口通过 USB 线(A 口-B 口)插到 PC 机的 USB 口上。使用 USB-HUB 可以对 PC 机的 USB 口起到一定的保护作用。

| <u>,,</u> , | 为 机为 DD-15 计 注 《 能 自 实 |    |   |      |   |      |    |     |                 |     |    |       |    |     |  |
|-------------|------------------------|----|---|------|---|------|----|-----|-----------------|-----|----|-------|----|-----|--|
| 1           |                        | 2  |   | 3    |   | 4    |    | 5   |                 | 6   |    | 7     |    | 8   |  |
| A0          |                        | A1 |   | A    | 2 | GND  |    | TXD |                 | SDI |    | SCLK  |    | SDO |  |
|             |                        |    |   |      |   |      |    |     |                 |     |    |       |    |     |  |
|             | 9                      |    | 1 | 10   |   | 1    | 12 |     | 13              |     | 14 |       | 15 |     |  |
|             | A3                     |    | A | A4 A |   | 5 A6 |    | 5   | <b>RXD</b> (A7) |     | SI | SDA S |    | LK  |  |

另一端为 DB-15 针座(配有或插针,板上有标志),引脚分配如下:

GND为RS-232、I2C、SPI公用。SDI、SCLK、SDO为SPI总线的3根信号线、SDA、SLK为I2C总线的2根信号线、TXD(T)、RXD(R)为RS-232口的发送(从U46BL向外)与接收。SDI、SCLK、SDO与SDA、SLK这5个信号线的任何一个都可以进行单独I/O读写操作,也就是相当于5路通用I/O。当这5个脚用于 SPI、I2C总线通信时用 SPI、I2C通信操作指令;而当这5个脚用于作通用I/O时用通用I/O操作指令。U46L还带有8路独立的通用I/O,在产品的端子板上标注为A0、A1、……、A7。其中A0为最低位。最高位A7与RXD公用一根脚,不要同时使用。

## 波 仕 卡: RS-232/RS-485 全面解决方案

U46BL 的 RS-232 口、I2C 接口、SPI 接口的读写操作各有专门的指令,是对 Windows 的专用 DLL 的调用,见产品附带的光盘。特别说明的是 U46BL 的 RS-232 口,并没有象波仕 USB232、USB485 系列产品那样将 USB 转换为虚拟串口,U46BL 的 RS-232 口必须通过专用指令来操作,这样的优点 在于更加直接接近 Windows 的底层操作、较高的效率,较少的延时,缺点是软件的可移植性较差。

#### 3、驱动安装及卸载

U46BL 配套有一根 1.5 米长的 USB 延长电缆和驱动软件(一张光盘)。 按照以下步骤安装 U46BL 的驱动软件:

- 1. 启动计算机、确信计算机的 USB 口工作正常。
- 将 U46BL 的 USB 电缆插到计算机的 USB 口、计算机会自动检测到 U46BL 并且显示
  "Find New Hardware",按"Next"继续。
- 将 U46BL 的配套光盘插入计算机的光驱,按"Search for the best driver for your device", 选中"Specify a location"并且选路径为"E:\U46BL\Driver"(假设光驱为 E: 盘)。
- 4. Windows 将找到驱动程序并且显示 USB DATA CONVERTER。 按"Next"继续。
- 5. Windows 又显示"需要 WINDOWS XP 认证",直接按"Next"继续。
- 6. Windows 安装完毕所有驱动软件后,按"Finish"结束。 用户可以查看"控制面板"的"系统\设备管理器\通用串行总线控制器",就会发现中间增加了一个"USB DATA CONVERTER"(见下图 4),这就是分配给 U46BL 的。
- 7. 如果要卸载 U46BL 的驱动软件,在下图的"USB DATA CONVERTER"上按鼠标右键 并且选择"卸载(U)"。

| □                                                              |   |
|----------------------------------------------------------------|---|
| 文件(27) 操作(24) 查看(V) 帮助(24)                                     |   |
|                                                                |   |
|                                                                | ^ |
| □ 虚 人体学输入设备                                                    |   |
| 国····································                          |   |
| 🖻 🖨 通用串行总线控制器                                                  |   |
| Generic USB Hub                                                |   |
| 🙀 Intel (R) 82801FB/FBM USB Universal Host Controller - 2658   |   |
| The Intel (K) 82801FB/FBM USB Universal Host Controller - 2659 |   |
| The Intel (R) 82801FB/FBM USB Universal Nost Controller - 265R |   |
| Thtel(R) 82801FB/FBM USB2 Enhanced Host Controller - 265C      |   |
| USB DATA CONVERTER                                             |   |
| USB Koot Hub                                                   |   |
|                                                                |   |
| 🕰 USB Root Hub                                                 |   |
| 🕰 USB Root Hub                                                 |   |
| 😴 USB Root Hub                                                 |   |
| 田·雪》网络适配器                                                      |   |
|                                                                |   |
| ▲ ● ● ● ● ● ● ● ● ● ● ● ● ● ● ● ● ● ● ●                        | × |
|                                                                |   |

### 4、应用软件简介

U46BL 的配套软件(一张光盘)不仅有驱动程序,还包括 Visual Basic 和 Visual C++编写的应用程序(有源代码)。程序都包括以下功能的实例源代码:通用 I/O 读写、I2C 读写、SPI 读写、RS-232 收发等。光盘中还有各种应用原理图及说明、基于调用动态连接库的指令的使用说明。